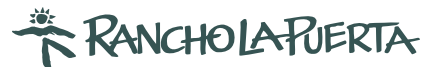

## FMM FORM INFORMATION

## IMPORTANT: PLEASE READ IN ITS ENTIRETY BEFORE PROCEEDING

All guests traveling to Mexico are required to have a FMM form. For guests staying 7-nights or more, the cost is approximately \$30 (or \$594 pesos). Guests staying LESS than 7-nights are exempt of this tax.

#### Plan to purchase your FMM as you near your arrival date.

\*Note that it cannot be done more than 30 days in advance of your visit. There are no refunds in the event you must cancel.

#### QUICK OVERVIEW:

- Fill out your passport information and travel details on the FMM form that is found on the official Mexican Government page. Please be sure to use the link we provide and to follow our step-by-step instructions below.
- 2. For guests staying 7-nights or more: scroll down to find **"Send the Information"**. This will direct you to the bank page.
- 3. Submit your payment and save a copy of the payment receipt. Click Descargar/ Imprimir – "Download/Print".
- 4. Open your email to find an email from notificaciones-inm@inami.gob.mx with the subject **Instituto Nacional de Migracion- Registro** and **download your FMM form.**
- 5. Print and Sign your FMM in the field that says "Firma del Extranjero/Signature". *It is just above the USO OFICIAL section on page 1 and to the right of the arrival date.*
- 6. Put both of these documents with your passport and make sure to bring them with you for your arrival.

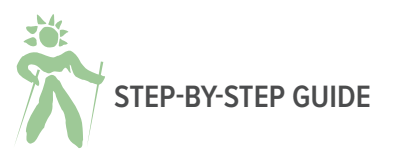

Please refer to this guide as you process your visa to ensure it is done properly. Any discrepancies can affect its validity.

1. Go to the link https://www.inm.gob.mx/fmme/publico/en/solicitud.html. Click the + sign next to By Land.

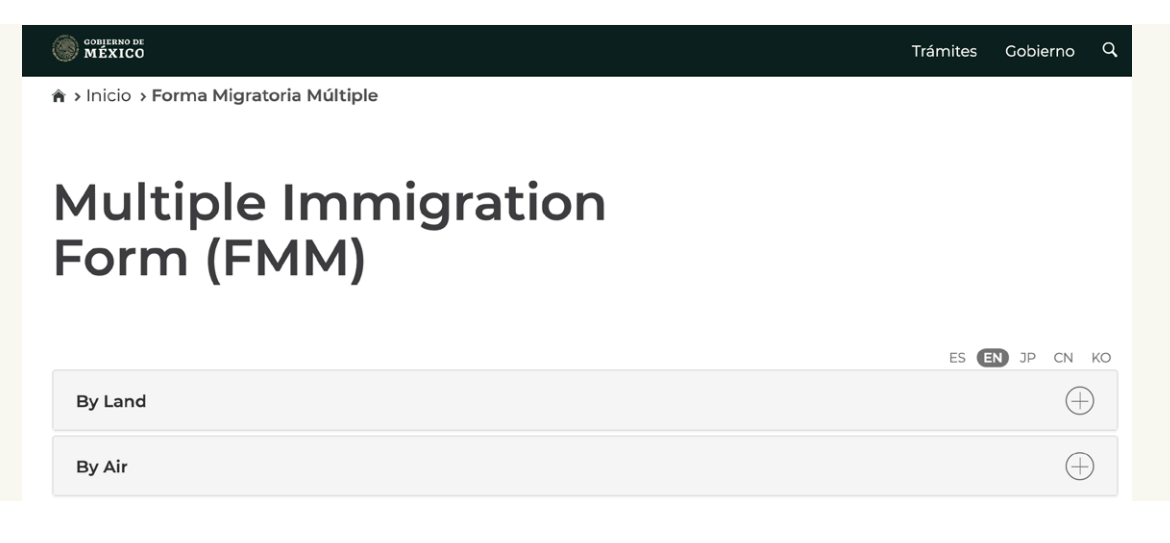

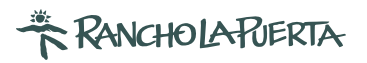

### 2. Read the Terms & Conditions and check the box at the bottom.

|                                                                                                    | Trámites                                | Gobierno           | q |
|----------------------------------------------------------------------------------------------------|-----------------------------------------|--------------------|---|
| The Forma Migratoria Múltiple can be obtained by electronic means through the Institute<br>enter to the country by land, can obtain it through the facilities aimed for the international | website, the fore<br>transit of persons | eigners, who<br>s. |   |
| The applicant agrees that the status condition of stay that he/she shall obtain, by means only be as visitor without permission to work.                                                  | of the informatio                       | on provided,       |   |
| The applicant acknowledges herein that the FMM has a maximum validity of 180 calenda<br>one entry only.                                                                                   | ar days and shall                       | be valid for       |   |
| The applicant acknowledges herein that the validity term of the FMM shall start upon to provided with, he/she should comply with the requirements to enter Mexico.                        | he migratory sta                        | mp is fixed,       | , |
| The applicant shall print and bring the FMM to the facility aimed for the international tra-<br>wishes to enter through.                                                                  | nsit of persons w                       | /here he/she       | , |
| The applicant acknowledges herein that the fees paid to obtain the condition of stay, is not                                                                                              | a guarantee to e                        | nter Mexico.       |   |
| The applicant shall produce a valid and current passport or card passport (Tarjeta Pasapor<br>be produced at the time his/her enter is requested.                                         | rte), as well as th                     | e FMM shall        |   |
| Dhave read and agree to the terms and conditions above.                                                                                                    |                                         |                    |   |

3. Choose **"Tecate"** under Port of Entry and use the calendar to choose your arrival and departure dates. **The format is DD/MM/YYYY** 

| Means of entry*:    |   | Point of entry*: |   | Date of arrival to Mexico | *: |
|---------------------|---|------------------|---|---------------------------|----|
| By land             | ~ | Tecate           | ~ | 20/03/2021                | Î  |
| Date of departure*: |   |                  |   |                           |    |
| 27/03/2021          |   |                  |   |                           |    |

4. Fill in all personal information and be sure your name matches your passport.

| Personal informatio | on                      |                    |
|---------------------|-------------------------|--------------------|
| Name(s)*:           | Surname(s)*:            | Gender*:           |
|                     |                         | Select One 🗸       |
| Date of birth*:     | Nationality (Country)*: | Country of birth*: |
| dd/mm/yyyy o ddmmyy | Select One              | ✓ Select One ✓     |

5. Enter your destination as follows:

| Trip information    |                         |   |                 |   |
|---------------------|-------------------------|---|-----------------|---|
| Reason of trip*:    | Specify*:               |   | State*:         |   |
| Tourism ~           | Recreational Activities | ~ | Baja California | ~ |
| Address in Mexico*: |                         |   |                 |   |
| RANCHO LA PUERTA    |                         |   |                 |   |

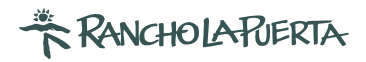

6. Enter your email address and the verification code and then hit save:

| Email*:             | Email (Confirmation)*: |
|---------------------|------------------------|
| johndoe@example.com | johndoe@example.com    |
| CTUD                | Verification code*:    |
| ZNAK                |                        |

7. Once you send the information, you will be sent to a new page and asked to prepare your payment. If you are staying less than 7-nights please skip to step 14.

If there is an error on the Banjercito website, please do not attempt to search alternate ways to obtain an FMM form. It must be processed on the official government page. Try again at a later date and if ultimately you are unable to process your visa on this site, please bring \$32 in cash with you and we will help you process this as we cross the border.

# Application fee It is necessary that you pay the corresponding fee in order to obtain your application. When you send your information, you will be directed to the web page of *Banjércita*. Send the information

8. You are now on the Banjercito website. Check the blue box on the bottom left to accept the terms and conditions and click the green "CONTINUAR" box to continue.

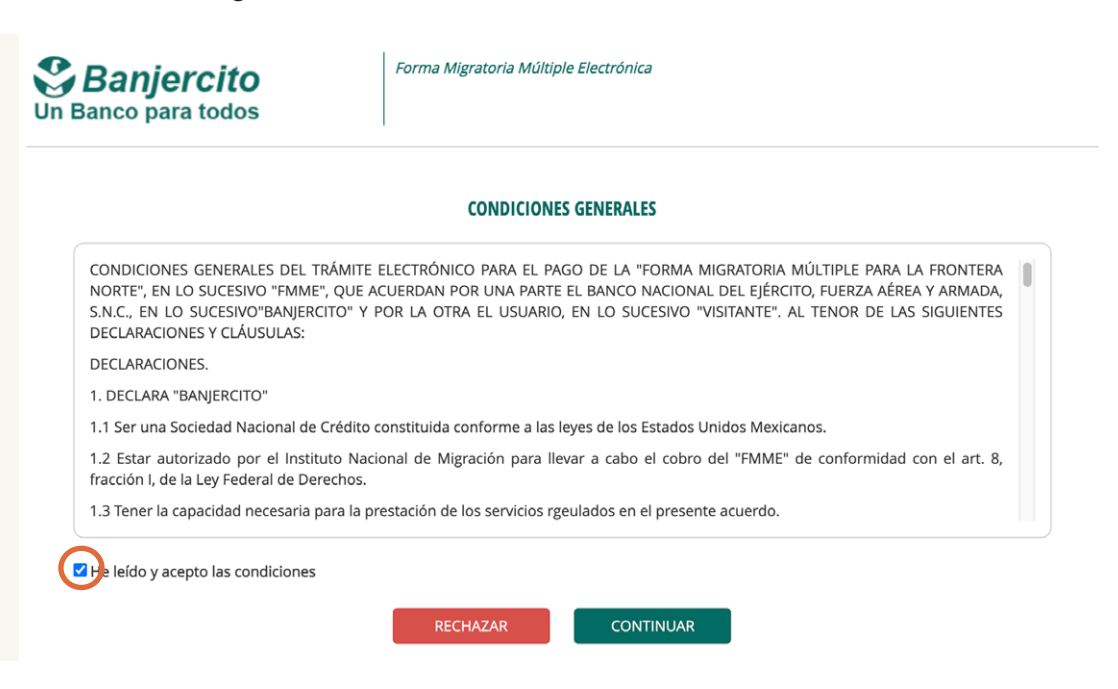

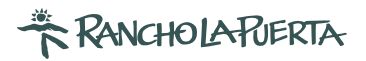

9. Confirm that your details are correct. Click "CONFIRMAR" first. Now click, "PAGAR."

|       | Por favor revise que la info                                                                   | rmacion sea la correcta.                             |  |
|-------|------------------------------------------------------------------------------------------------|------------------------------------------------------|--|
| L DAT | DS DEL SOLICITANTE                                                                             |                                                      |  |
|       | Número de pasaporte<br>Nombre(s)<br>Apellido(s)<br>Nacionalidad<br>Fecha de nacimiento<br>Sexo | Your personal<br>information will be<br>listed here. |  |

10. Enter your credit card details and then **press the "PAGAR" button.** 

| Por favor llene de mane                                         | ra correcta los datos que se solicitan.                                                                                                    |
|-----------------------------------------------------------------|----------------------------------------------------------------------------------------------------|
|                                                                 | Detalle del pago                                                                                                    |
|                                                                 | Costo \$594.00<br>Pesos Mexicanos                                                                                                    |
|                                                                 | Total a pagar \$594.00<br>Pesos Mexicanos                                                                                                    |
| Método de                                                       | Pago                                                                                                    |
| <ul> <li>Método de</li> <li>Mastercard</li> </ul>               | * Nombre del tarjetahabiente como aparece en la tarjeta<br>NOMBRE                                                                                                    |
| Método de     Mastercard     Visa                               | <ul> <li>* Nombre del tarjetahabiente como aparece en la tarjeta</li> <li>NOMBRE</li> <li>* Número de tarjeta</li> <li>Número de tarjeta</li> </ul>                                                                                                    |
| <ul> <li>Método de</li> <li>Mastercard</li> <li>VISA</li> </ul> | <ul> <li>* Nombre del tarjetahabiente como aparece en la tarjeta</li> <li>NOMBRE</li> <li>* Número de tarjeta</li> <li>* Vigencia</li> <li>* Vigencia</li> <li>* Código de seguridad (código de 3 dígitos en el reverso de la tarjeta)</li> <li>000</li> </ul> |

11. Confirm your details by clicking the green box that says, "SI."

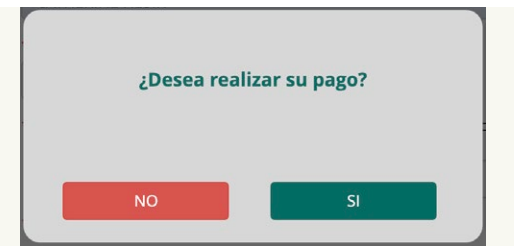

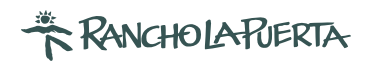

12. Download this receipt by pressing the DESCARGAR/IMPRIMIR button on the bottom right. Next, open the "Downloads" folder on your computer, and print the "Recibo\_FMME.pdf" (receipt PDF) document. You must have this receipt or your FMM form will not be valid and you will be required to pay again at the border.

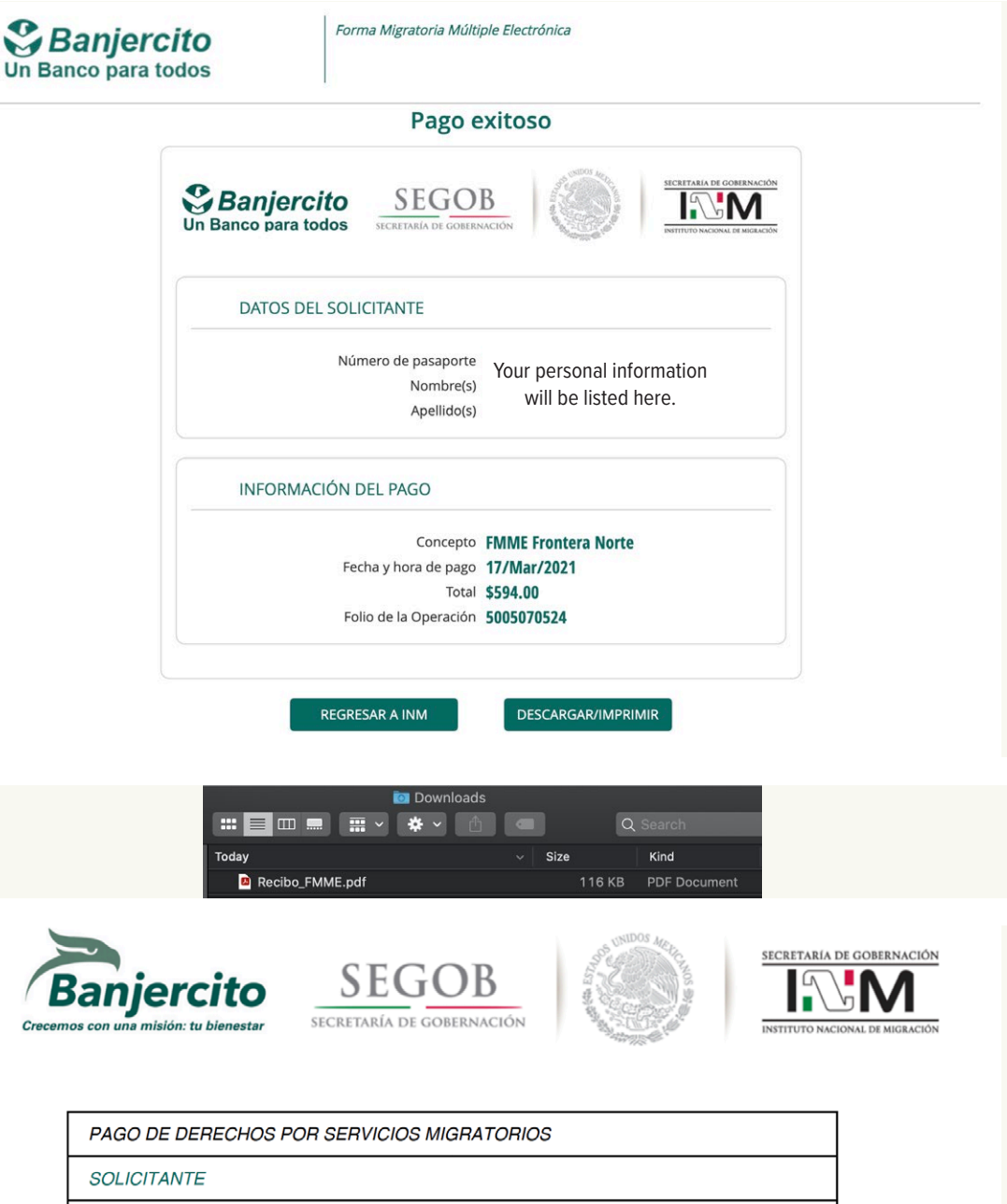

| SOLICITANTE           |                                                  |  |
|-----------------------|--------------------------------------------------|--|
| Pasaporte             |                                                  |  |
| Nombre(s)             | Your personal information<br>will be listed here |  |
| Apellido(s)           | will be listed here.                             |  |
| INFORMACIÓN DEL PAGO  |                                                  |  |
| Concepto              | FMME Frontera Norte                              |  |
| Fecha y hora del pago | 17/03/2021 13:57                                 |  |
| Total pagado          | \$594.00                                         |  |
| Número de Operación   | 5005070524                                       |  |

Nota: El pago no será reembolsable.

Le sugerimos conservar este recibo para cualquier aclaración.

El nombre y el logo de Banjercito son marcas registradas de Banjercito.

Copyright © 2016 Banjercito. Todos los Derechos Reservados. Aviso de Privacidad.

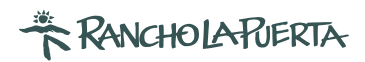

13. You will need to **download and print your complete visa form.** Go to your email and click on the link provided. You will be sent to a site that will generate your PDF. **Download and print your visa form.** 

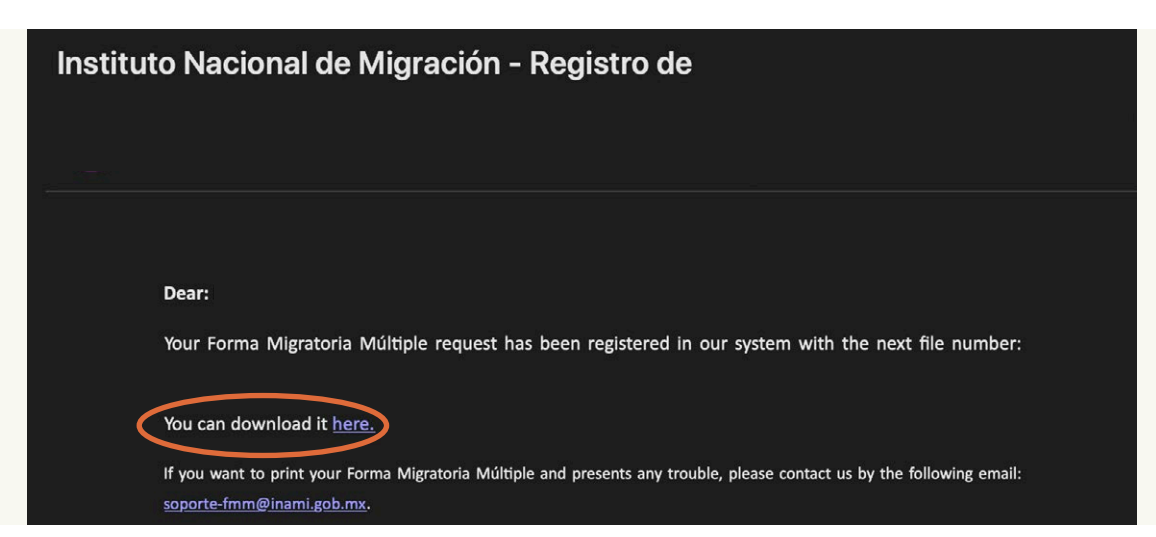

# Obtain your Forma Migratoria Múltiple

A Your Forma Migratoria Múltiple has been created successfully and is ready to download.

Download

| ENTRADA                                                                                                    | SALIDA                                                                                                    |
|----------------------------------------------------------------------------------------------------|----------------------------------------------------------------------------------------------------|
| SECOB INM                                                                                                    | SECOB                                                                                                    |
| ESTADOS UNIDOS MEXICANOS<br>EDRAM MIGRATORIA MULTIPLE (FMM)<br>ESTAFORMA DEBE SEL LLENAVIOS CANALISTA RETURNAL, PLO PELCANALOC<br>QLE SE INTELLENAVIOS CANALISTA RETURNAL, PLO PELCANALOC<br>DLES DE INTELLENAVIOS CANALISTA PLASE (SECONDALISTA)<br>This form must be completed individually by all foreigners entering Mexico, including diplomatic personnel.<br>REGISTIO DE ENTRANAL RETURN REGISTRATION                                                                                                    | ESTADOS UNIDOS MEXICANOS<br>FORMA MIGRATORIA MÚLTPLE (FMM)<br>ESTAFORMA DERE REFULIENCA DE MANIERO MOVIDAU PLO PLO DE XITRANJERO<br>QUE SE INFERI LENKADO EN MANIERO MOVIDAU, NO DIFLOMITOO<br>DUE SE ONTRA DE MANIERO DE MANIERO DE MANIERO<br>DE SECONDENSIONE DE MANIERO DE MANIERO<br>This form must be completed individually by all foreignese entering Mexico, incluing disonatic personnel.<br>REGISTRO DE ENTRADA / ENTRY REGISTRATION |
| Datos como aparecen en el pasaporte / Personal information as it appears on passport                                                                                                    | Datos como aparecen en el pasaporte / Personal information as it appears on passport                                                                                                    |
| 7. País de Residencia / Country of Residence<br>Estados Unidos de América - USA<br>                                                                                                    | 7. Tipo de Viaje / Purpose of trip<br>8. Via de Internación / Entering By<br>Tegulación / Crew<br>Winner Begenare Com-<br>Atereor Ar Materime Atereor Ar Materime Tarrester Land                                                                                                    |
| 9. Tipo de Viaje / Purpose of trip<br>Temulación / Cree<br>Temulación / Cree<br>Temulación / Cree<br>Louis de Internación / Entering By<br>Cover<br>Louis de Internación / Entering By<br>Adversi Ar<br>Materina'<br>Materina'<br>Mat | Nombre de la Aerolínea o embarcación / Airline     or vessel name     """""""""""""""""""""""""""""""""                                                                                                    |
| 11. Nombre de la Aerolinea o<br>embarcación / Arine or vessel<br>name         12. Vuelo o matrícula de la<br>serolínea o embarcación / Fight<br>No, or vessel registration finh<br>em México State and City of<br>destimation in Mexico         13. Estado y Ciudad de destino<br>em México State and City of<br>destimation in Mexico                                                                                                    | USO OFICIAL<br>ESTANCIA MÁXIMA HASTA 180 DÍAS<br>Vislane Actividas NO Remoenda                                                                                                    |
| 14. Domicilio en México (Nombre del hotel, calle y número) / Adress in Mexico (hotel name, street and<br>number)<br>BANCHO LA PUERTA                                                                                                    | Visitarte Razones Humanitarias REPOSICIÓN                                                                                                    |
| Destant bajo profesta de decir verdad que bala la información que aquí ha proportionado es correcta y<br>completa, conceitad de la correcta y al conceitad de la información que aquí ha proportionado es correcta y<br>under penalty od prejuy that al información i have provided here is correct and complete, and i am aware<br>of the consequences of making false declarations to the automitter.                                                                                                    | UNICAMENTE PARA EFECTOS ESTADÍSTICOS                                                                                                    |
| Image: Constraint of the second second sec                                                                                                    | Tayleta de Readlotte Pernamente, Tayleta de Visitante Razones<br>Humanitarias o Con Presé de Adopción<br>Temponidad<br>T dias / days                                                                                                    |
| USCI OFICIAL USCI OFICIAL USCI                                                                                                    |                                                                                                    |
| ONICAMENTE PARA EFECTOS ESTADÍSTICOS           Plasador No Ordinario           Torpos Residente Temporario FMNI o           Torpos Residente Temporario FMNI o           Torpos Residente Temporario           Temporalidad           Planta o FM2 de Immigrado                                                                                                    |                                                                                                    |

**14. Email both your visa form and payment receipt** (if applicable) to **guestmessage@rancholapuerta.com**. Make sure to bring your printed documents with you while traveling.